## JDT2011 Ø FAQ

| No. | お問合せ内容                  | 回答。                              |
|-----|-------------------------|----------------------------------|
| 1   | 電子申請する際、本体・解説・索引以外に、    | 表紙を作成する必要はありません。                 |
|     | 表紙も作成する必要はあるか。          | 規格票発行時に、弊会で作成いたします。              |
| 2   | 操作マニュアル(応用編)の 11 項(白紙横向 | 横ページのひな形を発生させる際に、発生させたい          |
|     | きページ・ひな形の挿入方法)で横ページを    | 部分の前のページの最後から 2 行目にカーソルを当        |
|     | 挿入したが, その次のページを A4 縦ページ | てた状態で、ひな形を発生させると、横ページの次          |
|     | に戻したい。                  | に A4 縦ページ(白紙)が自動発生されます。          |
|     |                         | ただし、最終行にカーソルを当てた状態で、ひな形          |
|     |                         | を発生させると、横ページの次に A4 縦ページは発        |
|     |                         | 生しません。そのような場合,次のページを A4 縦        |
|     |                         | ページに戻す手順は、次のとおりです。               |
|     |                         |                                  |
|     |                         | <手順>                             |
|     |                         | 1. 横ページの最終行に, カーソルを合わせる。         |
|     |                         | 2. JDT ツールバー [★運用支援 (一般)] の [ひな形 |
|     |                         | 文書] → [A4 縦長用用紙] を選択する。          |
|     |                         | 3. ダイアログが表示されるので、ひな形文書ファイ        |
|     |                         | ルを選択し(どちらでも可), [OK] ボタンを押す。      |
|     |                         | 4. 発生したひな形の表を削除する。               |
|     |                         |                                  |
|     |                         | ※Word のセクション区切りで横ページを挿入する        |
|     |                         | と、ページ番号がくるったり、目次の自動作成に支          |
|     |                         | 障が出るので,必ず上記の方法で行ってください。          |
| 3   | 操作マニュアル(応用編)の17項(その他注   | 現状、既に電子データがある場合のみに特化した手          |
|     | 意事項)の"◆JDT データ以外からのコピー" | 順書は作成されていません。                    |
|     | の部分を、もう少し噛み砕いた手引のような    | 既存の電子データを開いた際の, 具体的な操作方法         |
|     | ものはあるか。                 | については,操作マニュアル(応用編)の2項(箇          |
|     | 既存の電子データを用いて作業するときに、    | 条・細分箇条の作成)~3項(細別の作成)で解説          |
|     | 非常に有効だと思う。              | しているので、併せてご参照ください。               |

| お問合せ内容 |
|--------|
|        |

| No. | お問合せ内容                                                 | 回答                                                                                                    |
|-----|--------------------------------------------------------|----------------------------------------------------------------------------------------------------|
| 4   | 半角のバックスラッシュ"\"を入力しようと<br>すると,"¥"になる。どのように入力すればよ<br>いか。 | <ul> <li>通常の入力方法では、"¥"と表示されます。この場合、次の方法1又は方法2を行ってください。</li> <li>&lt;方法1:数式を用いる場合&gt;</li> <li>1.入力したい場所にカーソルを合わせる。</li> <li>2.JDT ツールバー [★段落スタイル(一般)]の [数式] → [数式の作成] → [数式の挿入]を選択する。</li> <li>3.半角のバックスラッシュ"<sup>\</sup>"を入力し、数式エディタを閉じる。</li> </ul> |
|     |                                                        | <方法 2 : ファイルのオプションを変更する場合><br>1. Office ボタン又は [ファイル] タブ→ [Word のオ<br>プション] 又は [オプション] → [詳細設定] →-<br>番下の [+レイアウト オプション] を開く。[オプ<br>ション] 内の [バックスラッシュを円記号(¥)に変換<br>する] のチェックを外す。<br>2. 入力したい場所にカーソルを合わせ, 半角のバッ<br>クスラッシュ" <sup>\</sup> "を入力する。         |
|     |                                                        | ※方法2の場合、"¥"を表示することができなくなり<br>ます。"¥"及び" <sup>\</sup> "を同時に表示したい場合は、方法<br>1を行ってください。                                                                                                    |

■エラーに関するお問合せ

| No. | エラー内容                     | 対処方法                                   |
|-----|---------------------------|----------------------------------------|
| 1   | JDT2011 のメニューが表示されず,機能が使え | 次のいずれかの原因が考えられます。<br>①IDT2011 がお動していない |
|     | ない。                       | IDT2011 を記動してから 該当ファイルを聞いてく            |
|     |                           |                                        |
|     |                           | ②該当ファイルをダブルクリックで開いた                    |
|     |                           | テンプレートが適用されない状態でファイルが開く                |
|     |                           | ことがあります。JDT2011 を開き,"JIS ファイル"→"開      |
|     |                           | く"から該当ファイルを開いてください。                    |
|     |                           | ③ツールバーが表示されていない                        |
|     |                           | JDT2011 を開き、ツールバーの上で右クリックを押            |
|     |                           | してください。表示された一覧の中から黒い星(★)               |
|     |                           | が前についている項目にチェックを入れると、ツール               |
|     |                           | バーが表示されます。                             |
|     |                           | ④テンプレートが適用されていない                       |
|     |                           | JDT2011 を起動し、"ファイルメニュー"(Word2007       |
|     |                           | の場合は"Office ボタン")→"オプション"(Word2007     |
|     |                           | の場合はなし)→"Word のオプション"→"アドイ             |
|     |                           | ン"→"アクティブなアプリケーション アドイン"の中             |
|     |                           | に"JIS テンプレート.dotm"があるかを確認してくださ         |
|     |                           | い。"JIS テンプレート.dotm"がない場合,次の手順でア        |
|     |                           | クティブにします。                              |
|     |                           | "管理"の"テンプレート"を選択→設定ボタンをクリ              |
|     |                           | ック→"テンプレートとアドイン"ダイアログが表示さ              |
|     |                           | れる。→"アドインとして使用できるテンプレート"で              |
|     |                           | "JIS テンプレート.dotm"にチェック→"OK"をクリック       |
|     |                           | ⑤「使用できないアイテム」に指定されている                  |
|     |                           | JDT2011 を起動し、"ファイルメニュー"(Word2007       |
|     |                           | の場合は"Office ボタン")→"オプション"(Word2007     |
|     |                           | の場合はなし)→"Word のオプション"→"アドイ             |
|     |                           | ン"→"管理"のプルダウンメニューから"使用できない             |
|     |                           | アイテム"を選択し,"設定"ボタンを押す。ダイアログ             |
|     |                           | ボックス内に"JIS テンプレート.dotm"があるか否かを         |
|     |                           | 確認してください。                              |
|     |                           | ある場合は、それを選択した状態で"有効にする"ボタ              |
|     |                           | ンを押すと、有効になります。                         |

| 4 |
|---|
|---|

| No. | エラー内容                                                                                                    | 対処方法                                                                                                    |
|-----|----------------------------------------------------------------------------------------------------|----------------------------------------------------------------------------------------------------|
| 2   | JDT2011を起動するときに、次のエラーメッセ<br>ージが表示される。<br>例1 エラー番号 5121 Microsoft Wordでエ                                                                                                  | 次のいずれかの方法を行ってください。<br>① <b>インストール</b><br>JDT2011 のインストールは, administrator 権限で行う<br>必要があります。administrator 以外のユーザーでログイ                                                                                                    |
|     | ラーが発生しました。<br>例2 実行時エラー '5152':アプリケーション定<br>義またはオブジェクト定義のエラーで                                                                                                    | ンしている場合は、ユーザー権限を"power user"以上に<br>設定をしてください。<br>"スタートメニュー"→"コントロールパネル"→"ユー<br>ザーアカウント"から設定できます(Windows 7 の提                                                                                                    |
|     |                                                                                                    | <ul> <li>合)。</li> <li>②マクロの設定 [マニュアル(基本編) p5~7 参照]<br/>JDT2011 を起動する前に、Word2010 又は 2007 を起動<br/>し"ファイルメニュー"(Word2007 の場合は"Office ボタ<br/>ン")→"オプション"(Word2007 の場合はなし)→"Word<br/>のオプション"→"セキュリティセンター"→"マクロの<br/>設定"→"デジタル署名されたマクロを除き、全てのマ<br/>クロを無効にする"に設定します。<br/>さらに、"セキュリティセンター"→"信頼できる場</li> </ul> |
|     |                                                                                                    | <ul> <li>所"→"新しい場所の追加"から、インストール先フォル<br/>ダを選択し、"この場所のサブフォルダーも信頼する"<br/>にチェックを入れ、OK ボタンをクリックした後、Word<br/>を終了します。</li> <li>注記1 "警告を表示せずに全てのマクロを無効に<br/>する"又は"警告を表示して全てのマクロを<br/>無効にする"に設定している場合、JDT2011<br/>は作動しません。</li> <li>注記2 マクロの設定だけでなく、インストール先<br/>フォルダとサブフォルダの設定も同時に行</li></ul>                 |
|     |                                                                                                    | フォルタとりフラオルタの設定も同時に11<br>わないと、JDT2011 のマクロは正常に動作<br>しません。                                                                                                    |
| 3   | 特定の JDT ボタンをクリックすると, "実行時<br>エラー '4120': 引数が正しくありません。"が<br>表示される。<br>Microsoft Visual Basic<br>実行時エラ- '4120':<br>引数が正しくありません。<br>進続の) <u>新7(E)</u> <u>デバッグ(D)</u> ヘルプ(H) | "Office ボタン"→"Word のオプション"→"基本設<br>定"→"Microsoft Office のユーザー設定"の"ユーザー名"<br>に任意の文字列(たとえば, "JDT"など)を入力し, "OK"<br>をクリックする。<br>注記 このエラーは, "ユーザー名"にスペースだ<br>け入力されている場合に発生します。                                                                                                    |